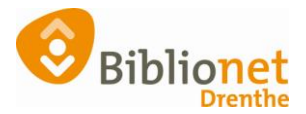

## HERINSCHRIJVEN KLANT [sept 2022]

## Dit kun je alleen doen met klanten die lid zijn van je eigen gemeente.

Overschrijven van klanten van een andere gemeente kan niet op deze manier. Die klanten schrijf je in als nieuwe klant, met een nieuw pasnummer.

Als een klant uitgeschreven is staan de NAW gegevens in het rood.

Er komt er een klant van je eigen gemeente met een pas die niet meer geldig is. Ga naar Klantenadministratie en scan de pas of zoek de klant op.

Kies onderaan het scherm voor inschrijven (= herinschrijven).

Balie Klanten Financieel Catalogus Exemplaren Titels Reserveringen Statistieken en selecties Berichten KSM Kaartverk

| 29401000075629 [242120] 9                                                                                                    | 401 (Annen)                                                                                                    | jeugd 0 t/m 12                             | 2 Ongeldig (                               | Opgezegd, reden (n       | iet opgegeven)      |               |         |
|----------------------------------------------------------------------------------------------------|----------------------------------------------------------------------------------------------------|--------------------------------------------|--------------------------------------------|--------------------------|---------------------|---------------|---------|
| A. Testertje (Annie)                                                                                                    |                                                                                                    |                                            |                                            | geboo                    | ortedatum 01-01-    | -2010 (11 jr. | ) meisj |
| Kruisakkers 41                                                                                                    |                                                                                                    |                                            |                                            | laatste                  | e activiteit 13-03- | -2020         |         |
| 9468 BG ANNEN                                                                                                    | NNEN in bezit 0                                                                                                    |                                            |                                            |                          |                     |               |         |
| Pas niet geldig!                                                                                                    |                                                                                                    |                                            |                                            | actiev                   | ve passen 1         |               |         |
| .Klant 2.NAW-Gegevens 3.0                                                                                                    | Contributie 4.                                                                                                    | .Overig 5.Meld                             | ingen 6.Eiger                              | nschappen-1 7.Eig        | enschappen-2        | 8.Passen 9    | .Marke  |
| Inschrijfdatu                                                                                                    | m 3 decembe                                                                                                    | er 2013                                    |                                            |                          |                     |               |         |
| Producten/dienste                                                                                                    | en Instantie                                                                                                    | Begin                                      | Eind                                       | Abonnement               | Status              | Kos           | Sec     |
|                                                                                                    | 1001 / 940                                                                                                    | 1 05-05-2021                               | 31-01-2022                                 | 10-jeugd 0 t/m 12        | 2 Ongeld            | ig 0,00       | BIEB    |
|                                                                                                    | 1001 / 940                                                                                                    | 1 01-02-2015                               | 04-05-2021                                 | 10-jeugd 0 t/m 12        | 2 Normaa            | al 0,00       | BIEB    |
|                                                                                                    | 1001 / 940                                                                                                    | 1 01-02-2014                               | 31-01-2015                                 | 10-jeugd 0 t/m 12        | 2 Normaa            | al 0,00       | BIEB    |
|                                                                                                    |                                                                                                    |                                            |                                            |                          |                     |               |         |
|                                                                                                    | Muteer abo                                                                                                    | nnement                                    |                                            |                          |                     |               |         |
| Nieuwe statu                                                                                                    | Muteer abo                                                                                                    | nnement                                    |                                            |                          | \                   |               |         |
| Nieuwe statu                                                                                                    | Muteer abo                                                                                                    | onnement                                   |                                            | ····                     |                     |               |         |
| Nieuwe statu<br>Reden opzeggin                                                                                                    | Muteer abo                                                                                                    | onnement<br>st                             |                                            | <u> </u>                 | <u> </u>            |               |         |
| Nieuwe statu<br>Reden opzeggin<br><u>Iba</u>                                                                                                    | Muteer abo<br>Js Zwarte lijs<br>Ongeldig                                                                                                    | st                                         |                                            |                          |                     |               |         |
| Nieuwe statu<br>Reden opzeggin<br><u>Iba</u><br>Bic (                                                                                                    | Muteer abo<br>Us Zwarte lijs<br>Ongeldig<br>an                                                                                                    | st                                         |                                            |                          |                     |               |         |
| Nieuwe statu<br>Reden opzeggin<br><u>Iba</u><br>Bic (                                                                                                    | Muteer abo<br>Zwarte lije<br>Ongeldig<br>an<br>*)                                                                                                    | st                                         |                                            |                          |                     |               |         |
| Nieuwe statu<br>Reden opzeggin<br><u>Iba</u><br>Bic (                                                                                                    | Muteer abo<br>Zwarte lijs<br>Ongeldig<br>an<br>(*)<br>* Alleen bij                                                                                                    | buitenlandse re                            | keningnumme                                | ers                      |                     |               |         |
| Nieuwe statu<br>Reden opzeggin<br><u>Iba</u><br>Bic (<br>Incass                                                                                                    | Muteer abo<br>Zwarte lijs<br>Ongeldig<br>g<br>an<br>* Alleen bij<br>50                                                                                                    | st<br>buitenlandse re<br>gebruikt overstap | keningnumme                                | ers<br>nieuwe machtiging | Verwerk mach        | ntiging       |         |
| Nieuwe statu<br>Reden opzeggin<br><u>Iba</u><br>Bic (<br>Incass<br>Datum afgifte machtigin                                                                                                    | Muteer abo<br>JS Zwarte lijs<br>Ongeldig<br>an<br>* Alleen bij<br>50 Cklant                                                                                                    | buitenlandse re<br>gebruikt overstap       | keningnumme<br>oservice Print              | ers<br>nieuwe machtiging | Verwerk mach        | ntiging       |         |
| Nieuwe statu<br>Reden opzeggin<br><u>Iba</u><br>Bic (<br>Incass<br>Datum afgifte machtigin<br>Datum intrekking machtigin                                                                                   | Muteer abo<br>Zwarte lijs<br>Ongeldig<br>Ongeldig<br>* Alleen bij<br>%<br>%                                                                                                    | buitenlandse re<br>gebruikt overstap       | <mark>keningnumme</mark><br>pservice Print | ers<br>nieuwe machtiging | Verwerk mach        | ntiging       |         |
| Nieuwe statu<br>Reden opzeggin<br><u>Iba</u><br>Bic (<br>Incass<br>Datum afgifte machtigin<br>Datum intrekking machtigin<br>Reden intrekking                                                               | Muteer abo<br>Zwarte lijs<br>Ongeldig<br>g<br>an<br>* Alleen bij<br>50<br>Klant<br>g<br>g                                                                                                    | buitenlandse re<br>gebruikt overstap       | keningnumme<br>oservice Print              | ers<br>nieuwe machtiging | Verwerk mach        | ntiging       |         |
| Nieuwe statu<br>Reden opzeggin<br><u>Iba</u><br>Bic (<br>Incass<br>Datum afgifte machtigin<br>Datum intrekking machtigin<br>Reden intrekkin<br>enaamstelling incasso rekenin                               | Muteer abo<br>Zwarte lijs<br>Ongeldig<br>Ongeldig<br>M<br>* Alleen bij<br>So<br>M<br>M<br>g<br>g<br>g                                                                                                    | buitenlandse re<br>gebruikt overstap       | keningnumme<br>oservice Print              | ers<br>nieuwe machtiging | Verwerk mach        | ntiging       |         |
| Nieuwe statu<br>Reden opzeggin<br><u>Iba</u><br>Bic (<br>Incass<br>Datum afgifte machtigin<br>Datum intrekking machtigin<br>Reden intrekkin<br>enaamstelling incasso rekenin<br>Woonplaats incasso rekenin | Muteer abo<br>Zwarte lijs<br>Ongeldig<br>Ongeldig<br>Marken bij<br>Alleen bij<br>Marken bij<br>Marken bi | buitenlandse re<br>gebruikt overstap       | keningnumme<br>pservice Print              | ers<br>nieuwe machtiging | Verwerk mach        | ntiging       |         |

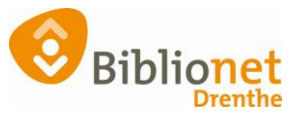

| 🚥 Klanttype                        | × |
|------------------------------------|---|
| Klant herinschrijven met klanttype |   |
| 00 - Reguliere klant               | ▼ |
| ОК                                 |   |

Klik op OK.

Controleer de gegevens, als het nodig is kun je die aanpassen.

Vraag bij volwassen klanten of ze eventueel met automatische incasso willen betalen. Klik rechts onderaan op Ok, Vervolg. Controleer of het juiste abonnement is gekozen. Klik rechts onderaan op opslaan.

Had de klant geen pas meer dan kun je een duplicaatpas aanmaken en de kosten daarvan kwijtschelden. Ga naar het tabblad Passen. Klik onderaan op wijzig, selecteer de regel van de hoofdpas. Klik met de rechter muisknop en kies Vervangen.

Kies nooit wijzigen naar volgpas!

| Klantenadministratie<br>Klant Afsluiten                                                                                                    |                                                                                                    |                                                                         | 0 |
|----------------------------------------------------------------------------------------------------|----------------------------------------------------------------------------------------------------|-------------------------------------------------------------------------|---|
| 29401000075529 (242120) 9401 (Annen) jeugd 0 t/m 12<br>A. Testertje (Annie)<br>Kruisakkers 41<br>9468 BG ANNEN<br>Venot 31-01-2022                        | Normaal t/m Januari 2022<br>geboortindatum 01-01-2010 (11 jr.) meitije<br>laatste activiete 05-05-2021<br>in bezit: 0<br>active presen 1 | contributio € 0,00<br>registrator € 0,00<br>strippen 0<br>topoot € 0,00 |   |
| IXIant 2NAW-Gegevens 3.Contributie 4.Overig 5.Melding<br>Passen<br>Hoofdgoos Actiel 23401000077 ***<br>Pasc (294<br>Toevee<br>Aldrukk<br>Vervaigd<br>Quit | en 6.Eigenschappen-1 7.Eigenschappen-<br>Lestst gebruikt<br>unococorse<br>inn<br>en<br>er<br>er<br>er<br>er<br>er                        |                                                                         |   |
| Verwijder Wijzlig Annuleer Opslaan Quit Inschrijven 📴                                                                                                    |                                                                                                    |                                                                         |   |

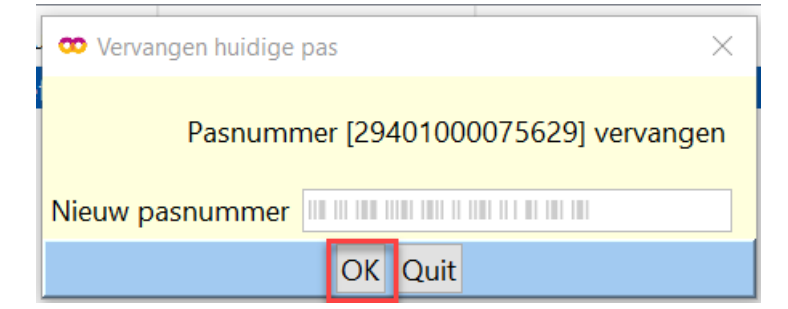

Scan de nieuwe pas en klik op OK. Je kunt nu de registratie van de nieuwe pas kwijtschelden.

Je ziet dat de oude pas is vervangen.

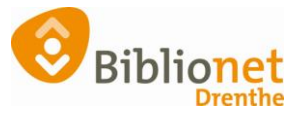

| 1.Klant | 2.NAW-Gege | vens 3.Contrib | outie 4.Overig 5.Melding | en 6.Eigenschappen-1 | 7.Eigenschappen-2 |
|---------|------------|----------------|--------------------------|----------------------|-------------------|
| Passen  | Soort      | Status         | Pasnummer                | Laatst gebruikt      | Info              |
|         | Hoofdpas   | Actief         | 29401000075835           |                      | 1001              |
|         | Volgpas    | Vervangen      | 29401000075629           | 13-07-2018 12:31     |                   |
|         |            |                |                          |                      |                   |
|         |            |                |                          |                      |                   |
|         |            |                |                          |                      |                   |
|         |            |                |                          |                      |                   |

## Print nu de nieuwe ledenpas.

Ga naar Klant – print klantgegevens – ledenpas.

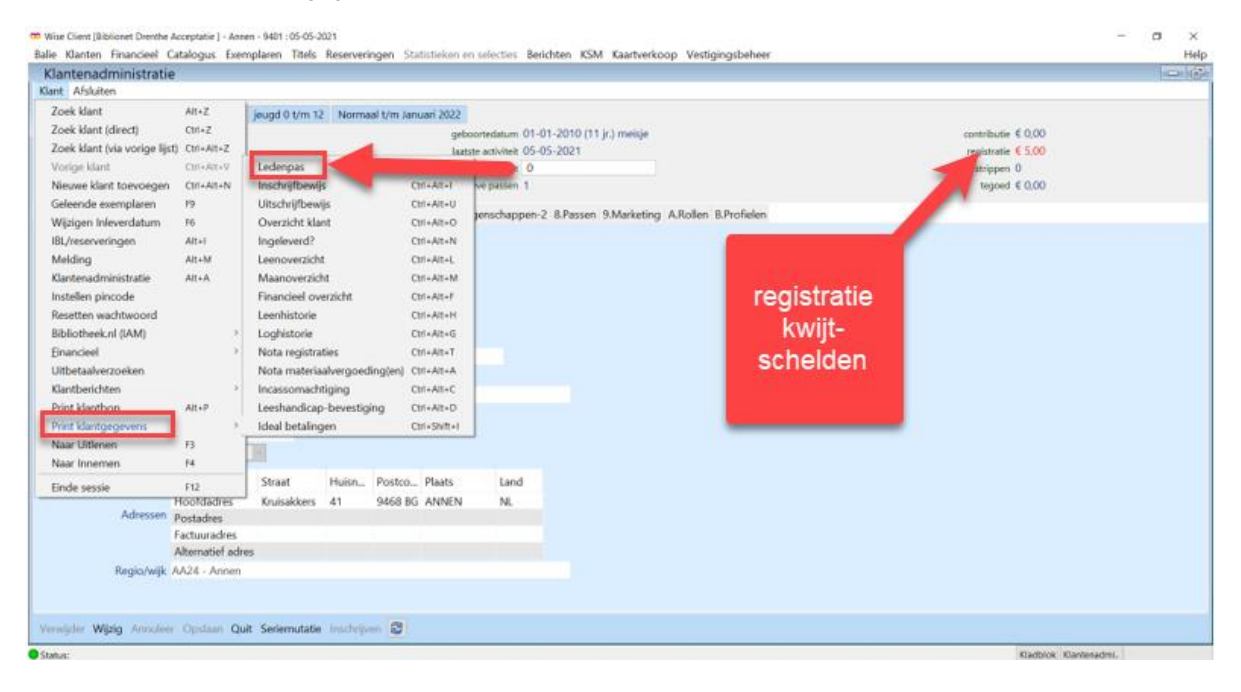